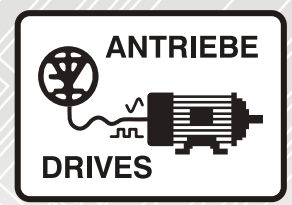

# M700 / M702

# AC and servo inverters for manufacturing automation

# Instruction manual

Basic M700 Demo Drive and Motor Setup using MConnect Software

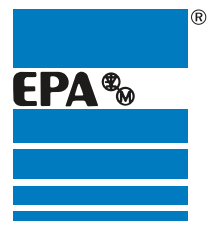

Distributor for:

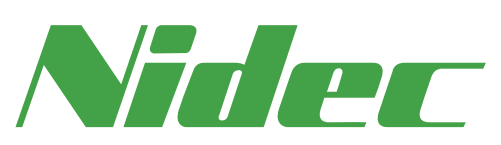

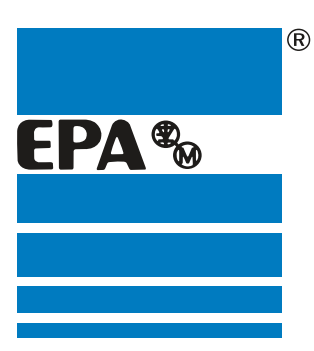

# **EPA** Drives

|                   | Thank you for choosing to work with EPA!                                                                                                 |
|-------------------|----------------------------------------------------------------------------------------------------|
|                   | EPA - your competent partner for Nidec / Control Techniques when it comes to <b>individual service</b> & <b>comprehensive services</b> . |
|                   | If you have any questions about the product, please feel free to call us: Tel: +49 (0)6181 – 9704 – 0                                    |
|                   | You can find the latest information about us and our products at <b>www.epa.de</b> .                                                     |
| Sales department: | EPA GmbH                                                                                                    |
|                   | Fliederstraße 8, D-63486 Bruchköbel<br>Deutschland / Germany                                                                             |
|                   | Telefon / Phone: +49(0)6181 9704-0<br>Telefax / Fax: +49(0)6181 9704-99                                                                  |
|                   | E-Mail: info@epa.de<br>Internet: www.epa.de                                                                                              |
| Author:           | Control Techniques Ltd                                                                                                    |
| Release:          | 4 / 20.11.2017                                                                                                    |
| Article:          | M700 / M702                                                                                                    |

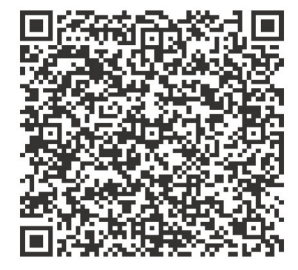

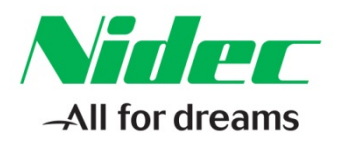

#### This Application Note applies to the M700 & M702 Drive Series

### **Basic M700 Demo Drive and Motor Setup using MConnect Software**

This application note will demonstrate how to set up the M700 demo for Analog Velocity Mode using MConnect software. The application note will focus specifically on using the MConnect software and will assume the user has an Ethernet patch cable connected to the drive with a PC static IP address set to be able to communicate to drive IP address 192.168.1.100 along with a M700 demo unit connected to 230 Vac input voltage.

After opening the MConnect software select 'New project'. Keep the default 'Empty Project' enter a Name for the project or accept the default name shown by Selecting 'OK'.

| Project Management ×      |                                                                             |
|---------------------------|-----------------------------------------------------------------------------|
| Set-up and work wit       | h sets of drives.                                                           |
| Create or Open a Project  | Recent Projects                                                             |
| New project               | 1 My Project 15 -III                                                        |
| Open                      | Available templates:                                                        |
| Build a Project from a Ne | Scan serial RTU network                                                     |
| Scan Ethernet netwo       | Scan all connected drives                                                   |
| Scan serial RTU net       | Name: My Project 16                                                         |
|                           | Location: C:\Users\kowen\Documents\Control Techniques\Unidrive M<br>Connect |
| Scan all connected c      | OK Cancel                                                                   |
|                           | Control Techniques Website                                                  |

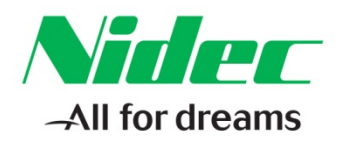

#### In the top right corner select 'Add drive':

| File tome View  |  |
|-----------------|--|
| Add<br>drive    |  |
| Project Devices |  |
| My Project 16   |  |
|                 |  |
|                 |  |

# Enter an optional 'Name' and make selections for the Model, Mode, Region, and Communications as shown below. When finished select 'Ok':

| 🭓 New drive                |                                               | × |
|----------------------------|-----------------------------------------------|---|
| Name an<br>Choose the name | me and type of the new drive                  |   |
| Name:                      | M700_Demo                                     |   |
| Drive Type:                | Unidrive M700                                 |   |
| Model -                    |                                               |   |
| Model:                     | 03200050 Set model                            |   |
| Rating:                    | 0.75kW (5A)                                   |   |
| Voltage:                   | 200V                                          |   |
| Mode an                    | d region                                      |   |
| Mode:                      | RFC-S                                         |   |
| Region:                    | 60Hz                                          |   |
| Commun<br>Enter the settin | ications<br>ngs for connecting to this drive: |   |
| Protocol:                  | Ethernet 💌                                    |   |
| IP address:                | 192.168.1.100                                 |   |
|                            | V OK X Cancel                                 |   |

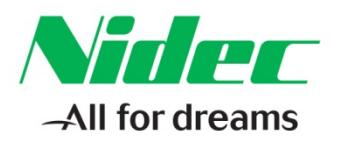

#### <u>Select 'Help' in the 'File' tab above to access the third pane in MConnect software that has</u> <u>useful parameter information while navigating through the MConnect project:</u>

| Regimes Helps<br>Uter<br>Regimes Helps<br>Uter<br>Regimes Helps<br>Uter<br>Regimes Helps<br>Uter<br>Regimes Helps<br>Uter<br>Regimes Helps<br>Uter<br>Regimes Helps<br>Uter<br>Regimes Helps<br>Uter<br>Regimes Helps<br>Uter<br>Regimes Helps<br>Uter<br>Regimes Helps<br>Uter<br>Regimes Helps<br>Uter<br>Regimes Helps<br>Uter<br>Regimes Helps<br>Uter<br>Regimes Helps<br>Des Regimes Helps<br>Regimes Helps<br>Regimes Help | al al<br>al al<br>Al   |                                                                                                    | _ 5 × |
|----------------------------------------------------------------------------------------------------|------------------------|----------------------------------------------------------------------------------------------------|-------|
| Project                                                                                                    | Dashboar               | I (M700_Demo) × Help                                                                                                    | ≁ ‡ × |
| <ul> <li>My Project 16</li> <li>My Output 16</li> <li>My My Output 16</li> <li>My My My My My My My My My My My My My M</li></ul>                                                                                                    | The Com                | shboard (M700_Demo)<br>mands for working with a drive. Commands can also be found in the ribbon and by right-clicking no |       |
| <ul> <li>Setup</li> </ul>                                                                                                    | W708                   | Drive                                                                                                    |       |
| Diagnostics     Diagnostics                                                                                                    | 000                    | 5 a a a a a a a a a                                                                                                    |       |
| Block Diagrams                                                                                                    | 000                    | The linked Developed Connection Set mode Default Set Bename Reset State parameters                                       |       |
| Custom Lists                                                                                                    | Drive<br>Unidrive M700 | from drive to drive settings and region parameters model in drive                                                        |       |
| Macro Files                                                                                                    | (Empty)                | 0                                                                                                    |       |
|                                                                                                    | Slot 1                 | Change Emmana                                                                                                    |       |
|                                                                                                    | (Empty)                | ritindic                                                                                                    |       |
|                                                                                                    |                        | Setup & Diagnostics                                                                                                    |       |
|                                                                                                    | (Empty)<br>Slot 3      | * 🕲 🖪 😫                                                                                                    |       |
|                                                                                                    | -                      | Setup Diagnostics Parameter Block<br>Liblings Diagrams                                                                   |       |
|                                                                                                    |                        | Parameters                                                                                                    |       |
|                                                                                                    |                        |                                                                                                    |       |
|                                                                                                    | Ethernet               | Compare Compare with New Load parameter Upload Download                                                                  |       |
|                                                                                                    |                        | with file defaults parameter file file to a file file to drive                                                           |       |
|                                                                                                    |                        | Parameter Help                                                                                                    |       |
|                                                                                                    |                        | 0                                                                                                    |       |
|                                                                                                    |                        | Parameter<br>Reference Guide                                                                                             |       |
|                                                                                                    |                        |                                                                                                    |       |

In the drive Dashboard expand Setup and select 'Motor Setup':

| Dashboard         | I (M700_Demo) ×                                                                                                    |
|-------------------|----------------------------------------------------------------------------------------------------|
|                   | shboard (M700_Demo)<br>mands for working with a drive. Commands can also be found in the ribbon and by right-clicking (                                                                                                    |
| M700              | Drive                                                                                                    |
| 000<br>Drive      | Image: Contine     Image: Content on drive     Image: Content on drive     Image: Content on drit     Image: Content on drive     Imag |
| (Empty)<br>Slot 1 | Change<br>Firmware                                                                                                    |
| (Empty)<br>Slot 2 | Setup & Diagnostics                                                                                                    |
| (Empty)<br>Slot 3 | Setup     Diagnostics     Parameter     Block       Listings +     Diagrams +                                                                                                    |
| -                 | Notor Setup                                                                                                    |
| Ethernet          | Motor Feedback Setup       Digital I/O       Analog I/O         New or Load parameter oprided   Download                                                                                                    |
|                   | Speed References                                                                                                    |
|                   | Autotune                                                                                                    |
|                   | Logic Function                                                                                                    |
|                   | 0 Motorized Pot                                                                                                    |
|                   |                                                                                                    |

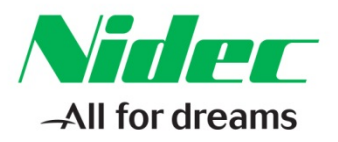

#### <u>Select 'Choose a motor', scroll down the list and select 067EDA300</u> <u>shown below and select 'OK':</u>

|                                                           | tor Setup                                                                                                    | )           |                                                    | <b>(</b>                                                                                              |                                                                                     |                                                                                                    | - 🍁 :                                                                                                    | Save to proj |
|-----------------------------------------------------------|----------------------------------------------------------------------------------------------------|-------------|----------------------------------------------------|----------------------------------------------------------------------------------------------------|-------------------------------------------------------------------------------------|----------------------------------------------------------------------------------------------------|----------------------------------------------------------------------------------------------------|--------------|
| Lincol                                                    | motor paramet                                                                                                    | ters or cho | ose a mot                                          | or from a li                                                                                          | IST                                                                                 |                                                                                                    |                                                                                                    |              |
| Choose a moto                                             | or 🔋 Save as custom                                                                                                    | motor       |                                                    |                                                                                                    |                                                                                     |                                                                                                    |                                                                                                    |              |
|                                                           | _                                                                                                    |             |                                                    |                                                                                                    |                                                                                     |                                                                                                    |                                                                                                    |              |
| laximum Switch                                            | hing Frequency 6                                                                                                    | ▼ kHz       |                                                    |                                                                                                    |                                                                                     |                                                                                                    |                                                                                                    |              |
| ercentage 😨                                               | Motor database                                                                                                    |             |                                                    |                                                                                                    |                                                                                     |                                                                                                    | _                                                                                                    |              |
|                                                           |                                                                                                    |             |                                                    |                                                                                                    |                                                                                     |                                                                                                    |                                                                                                    |              |
|                                                           |                                                                                                    |             |                                                    |                                                                                                    |                                                                                     |                                                                                                    |                                                                                                    |              |
| oltage He                                                 | lotor Database:                                                                                                    | Servo       | - 2                                                | Remove cust                                                                                           | tom motor                                                                           |                                                                                                    |                                                                                                    |              |
| laximum F                                                 | lotor Database:                                                                                                    | Servo       | - 2                                                | Remove cust                                                                                           | tom motor                                                                           |                                                                                                    |                                                                                                    |              |
| laximum f                                                 | Iotor Database:                                                                                                    | Servo       | Poles                                              | Remove cust                                                                                           | tom motor<br>Current (A)                                                            | Voltage (V)                                                                                                    | Power (kW)                                                                                                    |              |
| Motor                                                     | Iotor Database:<br>Custom Model<br>055EDA600                                                                                                    | Servo       | Poles                                              | Remove cust<br>Speed (rpm)<br>6000                                                                    | Current (A)                                                                         | Voltage (V)<br>220                                                                                                    | Power (kW)                                                                                                    |              |
| Motor                                                     | Lustom Model<br>055EDA600<br>055EDB600                                                                                                    | Servo       | Poles 8 8 8                                        | Remove cust<br>Speed (rpm)<br>6000<br>6000                                                            | Current (A)<br>1.500<br>2.100                                                       | Voltage (V)<br>220<br>220                                                                                                    | Power (kW)<br>0.40<br>0.60                                                                                                    | -            |
| Motor<br>Rated Cur                                        | Lustom Model<br>055EDA600<br>055EDB600<br>055EDC600                                                                                                    | Servo       | Poles     8     8     8     8                      | Remove cust<br>Speed (rpm)<br>6000<br>6000<br>6000                                                    | Current (A)<br>1.500<br>2.100<br>2.500                                              | Voltage (V)<br>220<br>220<br>220<br>220                                                                                                   | Power (kW)<br>0.40<br>0.60<br>0.80                                                                                                    | -            |
| Aximum F<br>Motor<br>Rated Cur                            | Model           055EDA600           055ED600           055ED600           055ED600           067EDA300                                                                                                    | Servo       | Poles 8 8 8 8 10                                   | Remove cust<br>Speed (rpm)<br>6000<br>6000<br>6000<br>3000                                            | Current (A)<br>1.500<br>2.100<br>2.500<br>1.500                                     | Voltage (V) 220 220 220 220 220 220                                                                                                    | Power (kW) 0.40 0.60 0.80 0.40 0.40                                                                                                    |              |
| Aximum F<br>Motor<br>Rated Cur<br>Rated Spe               | Model           OSSEDA600           05SEDA600           05SED600           05SED600           05FED6300           067EDA300                                                                                                    | Servo       | Poles                                              | Remove cust<br>Speed (rpm)<br>6000<br>6000<br>6000<br><b>3000</b><br>3000                             | Current (A)<br>1.500<br>2.100<br>2.500<br><b>1.500</b><br>1.500                     | Voltage (V)           220           220           220           220           420                                                         | Power (kW) 0.40 0.60 0.80 0.40 0.80 0.40                                                                                                    |              |
| Aximum F<br>Motor<br>Rated Cur<br>Rated Spe<br>Rated Volt | Model           Ossephene           055EDA600           055EDB600           055ED600           067EDA300           067UDB300           067UDA300                                                                                                    | Servo       | Poles 8 8 8 8 10 10 10                             | Remove cust<br>Speed (rpm)<br>6000<br>6000<br>6000<br>3000<br>3000<br>3000                            | Current (A) 1.500 2.100 2.500 1.500 1.500 1.800                                     | Voltage (V) 220 220 220 220 220 400 400                                                                                                   | Power (kW)           0.40           0.60           0.80           0.40           0.40                                                                                           |              |
| Aximum F<br>Motor<br>Rated Cur<br>Rated Spe<br>Rated Voli | Model           OSSEDA600           05SEDA600           05SED600           05SEDC600           067/EDA300           067/UDA300           067/UDA300           067/UDA300                                                                                                    | Servo       | Poles 8 8 8 10 10 10 10 10 10                      | Speed (rpm)           6000           6000           6000           3000           3000           3000 | Current (A)<br>1.500<br>2.100<br>2.500<br><b>1.500</b><br>1.500<br>1.800<br>2.200   | Voltage (V)           220           220           220           400           400           400                                           | Power (kW)           0.40           0.60           0.80           0.40           0.40           1.10                                                                            |              |
| Aximum F<br>Motor<br>Rated Cur<br>Rated Spe<br>Rated Voli | Model           Ossephene           Ossephene           Oss | Servo       | Poles 8 8 8 10 10 10 10 10 10 10 10 10 10 10 10 10 | Speed (rpm)           6000           6000           3000           3000           3000           3000 | Current (A)<br>1.500<br>2.100<br>2.500<br>1.500<br>1.500<br>1.800<br>2.200<br>2.600 | Voltage (V)           220           220           220           200           200           400           400           400           220 | Power (kW)           0.40           0.60           0.80           0.40           0.80           0.40           0.80           0.40           0.80           0.40           0.80 | -            |

#### Select 'Save to project' in the upper right hand corner to save the motor data to the project:

| Dashboard (M700_Demo)            | × Motor S   | etup (M700_Demo) ×    |          |                 |
|----------------------------------|-------------|-----------------------|----------|-----------------|
| Motor Set                        | tup         |                       |          | Save to project |
| Enter motor para                 | ameters o   | r choose a motor fron | n a list |                 |
| 🥅 Choose a motor 😫 Save as o     | ustom motor |                       |          |                 |
| Maximum Switching Frequency      | 6 💌         | kHz                   |          |                 |
| Percentage over current trip lev | el 100 💌    | %                     |          |                 |
| Voltage Headroom                 | 0 🌲         | %                     |          |                 |
| Maximum Reference Clamp          | 3000.0 🌲    | rpm                   |          |                 |
| Motor 1 Motor 2                  |             |                       | 4        |                 |
| Rated Current                    | 1.500 🗘     | А                     |          |                 |
| Rated Speed                      | 3000.00 🗘   | rpm                   |          |                 |
| Rated Voltage                    | 220 🗘       | v                     |          |                 |
| Kt                               | 0.93 🗘      | Nm/A                  |          |                 |
| Ке                               | 98 🌲        | v                     |          |                 |
| Motor Thermal Time Constant      | 54.0 🗘      | s                     |          |                 |
| Stator Resistance                | 8.051344 🗘  | Ω                     |          |                 |
| Ld                               | 27.643 🗘    | mH                    |          |                 |
| No Load Lq                       | 30.073 🗘    | mH                    |          |                 |
| Lq at Defined Iq                 | 0.000 ‡     | mH                    |          |                 |
| Lq at Defined Id                 | 0.000 🗘     | mH                    |          |                 |
| Current Controller Kp Gain       | 320 🗘       |                       |          |                 |
| Current Controller Ki Gain       | 3991 🗘      |                       |          |                 |
| Number of Motor Poles            | 10 💌        | Poles (5 pole pairs)  |          |                 |

### CONTROL TECHNIQUES

7078 Shady Oak Road, Eden Prairie, MN 55344-3505 +1 952 995-8000 www.controltechniques.com

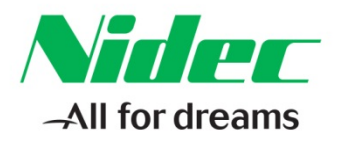

#### In the drive Dashboard expand 'Setup' and select 'Motor Feedback Setup':

| Dashboar          | d (M700_Demo) × Motor Setup (M700_Demo) ×                                                                                                   |
|-------------------|----------------------------------------------------------------------------------------------------|
|                   | shboard (M700_Demo)<br>mands for working with a drive. Commands can also be found in the ribbon and by right-clicking n                     |
| M700              | Drive                                                                                                    |
| Drive             | 7 V V V V V V V V V V V V V V V V V V V                                                                                                    |
| (Empty)<br>Slot 1 | Change                                                                                                    |
| (Empty)<br>Slot 2 | Firmware Setup & Diagnostics                                                                                                    |
| (Empty)<br>Slot 3 | Setup         Diagnostics         Parameter         Block                                                                                   |
|                   | Motor Setup                                                                                                    |
| Ethernet          | Motor Feedback Setup     Digital I/O     Analog I/O     Speed References     Download     field to free the feedback features of the drive. |
|                   | P.     Ramps Setup       Autotune                                                                                                    |
|                   | Logic Function     Motorized Pot     Threshold Detector                                                                                     |

#### Make the Drive P1 setup selections as shown below. Then select 'Save to project':

| Dashboard (M70       | 00_Demo) × Motor Set                                                                                                    | up (M700_Demo) ×                                                                                                   | 1otor Feedback Setup (M7 | 00_Demo) ×        | *               |
|----------------------|----------------------------------------------------------------------------------------------------|----------------------------------------------------------------------------------------------------|--------------------------|-------------------|-----------------|
| Setup the            | r Feedback                                                                                                    | Setup<br>ack configuration                                                                                         | parameters.              | (                 | Save to project |
| Motor feedback devic | e connected to: Drive P1                                                                                                    | •                                                                                                    | Drive feedback mode:     | Position Feedback | <u> </u>        |
| What type of en      | ncoder is attached to th                                                                                                    | e drive?<br>otary O Linear                                                                                         |                          |                   |                 |
| Rotary EnDat co      | rnfiguration:<br>✓ Enable wire break detec<br>← Enable phase error dete<br>← Enable SSI power suppl<br>← Disable trips {Enc 1} to | t<br>ct<br>y alarm bit monitor<br>{Enc 7}                                                                          |                          |                   |                 |
| Encoder setup:       | Encoder supply voltage<br>Auto Configuration Disable<br>Rotary Turn Bits<br>Comms Bits<br>Comms Baud Rate                         | 5v         •           e         • on ° off           16         •           18         •           300k         • |                          |                   |                 |
| Advanced Features    | s:<br>Additional power up delay<br>Feedback Filter<br>Normalisation Turns<br>Feedback Reverse                                     | Disabled ▼<br>16 ↓<br>C On C Off                                                                                   |                          |                   |                 |

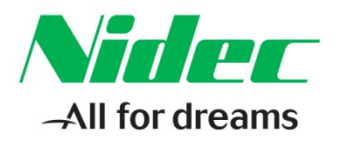

#### <u>Select the 'Ethernet' icon below in the Drive dashboard. Expand 'Parameters'</u> and Select 'Menu 4.02 Ethernet : Configuration':

| Dashboard              | I (M700_Demo) ×                                                                                                    |
|------------------------|----------------------------------------------------------------------------------------------------|
|                        | shboard (M700_Demo)<br>mands for working with a drive. Commands can also be found in the ribbon and by right-clicki                                    |
| M/COTE                 | Operations                                                                                                    |
| 000                    | <b>55</b> Default parameters <b>5</b> Reset                                                                                                    |
| Drive<br>Unidrive M700 | Status                                                                                                    |
| (Empty)<br>Slot 1      | IP address:         192.168.1.100           MAC address:         Not available           Gateway mode:         Switch           VLAN:         Disabled |
| (Empty)<br>Slot 2      | Setup                                                                                                    |
| (Empty)<br>Slot 3      | Parameters                                                                                                    |
| =                      | Menu 4.02 : Ethernet Configuration                                                                                                    |
|                        | Menu 4.09 : Resources Menu 4.02 : Ethernet Configuration                                                                                               |
| Ethernet               | Menu 4.10 : Easy Mode Cyclic Data View parameters on the drive and option modules.                                                                     |
|                        | Menu 4.15 : Modbus                                                                                                    |
|                        | Menu 4.20 : EtherNet/IP Setup                                                                                                    |
|                        | Menu 4.21 : EtherNet/IP In Mappings                                                                                                    |
|                        | B Menu 4.22 : EtherNet/IP Out Mappings                                                                                                    |
|                        | Menu 4.23 : EtherNet/IP Fault Values                                                                                                    |
|                        |                                                                                                    |

#### Uncheck the box shown below to turn 'DHCP' Enable 'Off' in Pr 4.02.005:

| Menu 4.02 : Ethernet Configuration<br>View parameters on the drive and option modules. |                           |            |               |                    |  |
|----------------------------------------------------------------------------------------|---------------------------|------------|---------------|--------------------|--|
| ₽ Search.                                                                              |                           |            |               |                    |  |
| A 02 000                                                                               | Caption                   | Categories | value         | Source/Destination |  |
| 4.02.000                                                                               | Notwork Status            |            | U             |                    |  |
| 4 02 004                                                                               | Network Message Count     |            | 0 Messages/s  |                    |  |
| 4 02 005                                                                               | DHCP Enable               |            | Off           |                    |  |
| 4.02.006                                                                               | IP Address                |            | 192,168,1,100 |                    |  |
| 4.02.007                                                                               | Subnet Mask               |            | 255 255 255 0 |                    |  |
| 4.02.008                                                                               | Default Gateway           |            | 192,168,1,254 |                    |  |
| 4.02.009                                                                               | Primary DNS               |            | 0.0.0.0       |                    |  |
| 4.02.010                                                                               | Secondary DNS             |            | 0.0.0.0       |                    |  |
| 4.02.011                                                                               | MAC Address               |            | Not available |                    |  |
| 4.02.020                                                                               | Priority Protocol         |            | None          |                    |  |
| 4.02.021                                                                               | Web Server Enable         |            | 🔽 On          |                    |  |
| 4.02.022                                                                               | Web Server Port           |            | 80            |                    |  |
| 4.02.024                                                                               | Ethernet MTU              |            | 1500 Bytes    |                    |  |
| 4.02.025                                                                               | Gateway Mode              |            | Switch        |                    |  |
| 4.02.030                                                                               | VLAN Enable               |            | Off           |                    |  |
| 4.02.031                                                                               | Drive VLAN ID             |            | 0             |                    |  |
| 4.02.035                                                                               | Non cyclic enable         |            | Off           |                    |  |
| 4.02.036                                                                               | Non cyclic base parameter |            | 0.00.000      | Unassigned         |  |

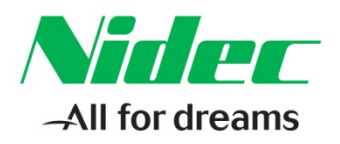

#### Select the 'Drive' Keypad Icon to go back to the Drive Dashboard and select 'Online':

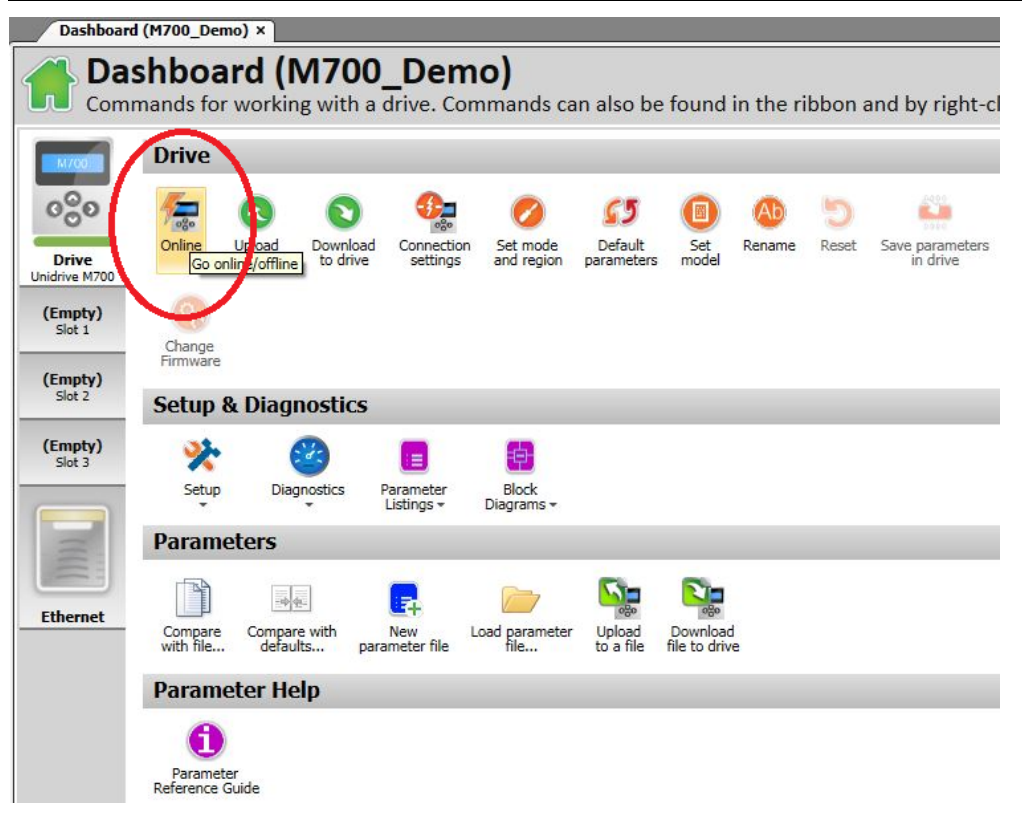

# Once successfully Online with the drive the drive name, IP address, and the Drive Dashboard will be highlighted in Green. The 'Online' button will be illuminated yellow as shown:

| File Home View                                                                                                    |                                                        |                                                                                                    |
|----------------------------------------------------------------------------------------------------|--------------------------------------------------------|----------------------------------------------------------------------------------------------------|
| Add<br>drive<br>Project Devices                                                                                                    | node Default S<br>region parameters mo<br>Drive        | Image: Source parameters     Image: Source parameters     Image: Source p |
| Project                                                                                                    | Dashboard                                              | (My Drive) ×                                                                                                    |
| My Project 16     M700_Demo (192.168.1.100)     M Dashboard     Stup     Disascine                                                                                                    | Comr                                                   | shboard (My Drive)<br>mands for working with a drive. Commands can also be found in the ribbon and by right-clicking n<br>Drive                                                                                                    |
| Diagnosics     Diagnosics     D | Drive<br>Unidrive M700<br>(Empty)<br>Slot 1<br>(Empty) | Online         Upbad         Download         Corriection         Set mode         Default         Set         Rename         Reset         Save parameters in drive           Online         Upbad         Download         Corriection         Set mode         Default         Set         Rename         Reset         Save parameters in drive           Online         Upbad         Download         Settings         and region         parameters         model         Rename         Reset         Save parameters in drive           Online         Connection         Settings         And region         parameters         model         Rename         Reset         Save parameters           Change Primware         Finance         Settings         Settings         Setings         Settings         Se                                                                                                    |
|                                                                                                    | Slot 2                                                 | Setup & Diagnostics                                                                                                    |
|                                                                                                    | (Empty)<br>Slot 3                                      | Setup Diagnostics Parameter Diagrams -                                                                                                    |
|                                                                                                    |                                                        | Parameters                                                                                                    |
|                                                                                                    | Ethernet                                               | Correare<br>with file Corpare with New Load parameter file Load parameter file to drive                                                                                                    |
|                                                                                                    |                                                        | Parameter Help                                                                                                    |
|                                                                                                    |                                                        | Parameter<br>Reference Guide                                                                                                    |

## CONTROL TECHNIQUES

7078 Shady Oak Road, Eden Prairie, MN 55344-3505 +1 952 995-8000 www.controltechniques.com

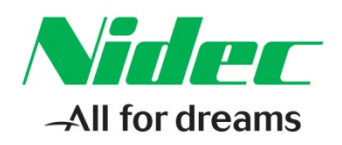

#### Select 'Download to drive' to download the project setup:

| Project                                                                                                    | Dashboard (My Drive) ×                                                                                                    |
|----------------------------------------------------------------------------------------------------|----------------------------------------------------------------------------------------------------|
| <ul> <li>My Project 16</li> <li>M700_Demo (192.168.1.100)</li> <li>Dashbaard</li> </ul>                                    | Commands for working with a drive. Commands can also be found in the i                                                                                                    |
| Cushboard     Setup     Diagnostics     Parameters     Block Diagrams     Custom Lists     Parameter Files     Macro Files | Drive         Drive         Drive         Unidrive M700         (Empty)         Slot 1         (Empty)         Slot 2         Setup & Diagnostics                                                                                                    |
|                                                                                                    | Stat 3       Setup       Diagnostics       Parameter       Block         Setup       Diagnostics       Parameter       Block         Listings +       Block       Diagnostics       Block         Ethernet       Image: Compare with defaults       Image: Compare with defaults       Image: Compare with defaults       Image: Compare with defaults       Image: Compare with defaults         Parameter Help       Image: Compare with defaults       Image: Compare with defaults. |

#### When prompted to 'Overwrite drive parameters?' select 'Yes':

| File Home View                                                                                                    |                                                                                                    |                                                                                                    |                                            |
|----------------------------------------------------------------------------------------------------|----------------------------------------------------------------------------------------------------|----------------------------------------------------------------------------------------------------|--------------------------------------------|
| Add<br>drive<br>Project Devices                                                                                                    | node Default Set Rename Reset Save parameters<br>in drive                                                                                                    | Tools & Wizards      Tools & Wizards      Parameter Listings      Block Diagrams      Setup & Diagnostics           | Compare with New Load defaults. Parameters |
| Project                                                                                                    | Dashboard (M700_Demo) ×                                                                                                    |                                                                                                    |                                            |
| <ul> <li>M700 Basic Demo</li> <li>M700_Demo (192.168.1.100)</li> <li>1 Dashboard</li> <li>Setup</li> <li>Diagnostics</li> </ul>                 | Commands for working with a                                                                                                    | Demo)<br>drive. Commands                                                                                            | can also be found in the ribbo             |
| <ul> <li>Diagnostics</li> <li>Parameters</li> <li>Block Diagrams</li> <li>Custom Lists</li> <li>Parameter Files</li> <li>Macro Files</li> </ul> | Drive<br>Unidrive M700       Image: Control of the control of the control | Connection Set mode<br>ownload to drive<br>Overwrite drive pa<br>Yes<br>Parameter<br>Listings + Block<br>Diagrams + | Default<br>Set Rename Re<br>model          |
|                                                                                                    |                                                                                                    |                                                                                                    |                                            |

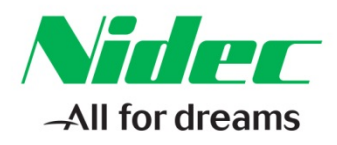

#### In the Drive dashboard expand 'Setup' and select 'Autotune':

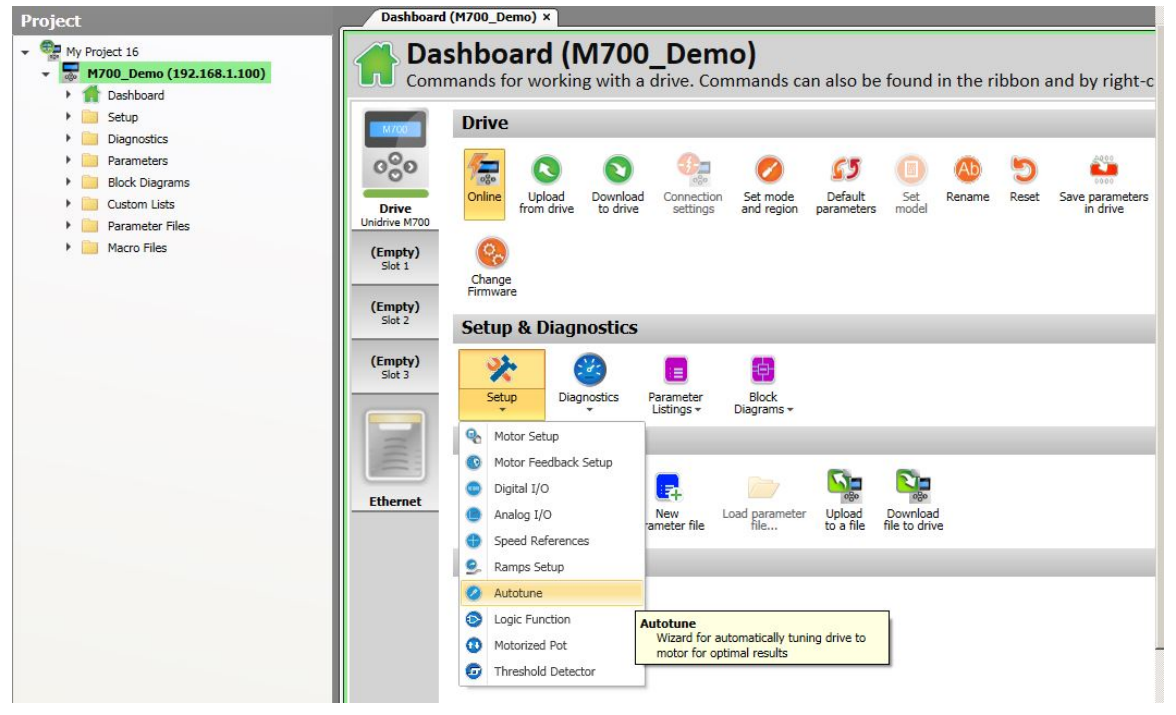

#### For best results select type '2. Rotating'. Then select 'Next':

| Dashboard (M700 dem                                                                               | 10) × Autotune (                                                                        | M700 demo) ×                                                                          |                                                        |                                                                        |                                                                                                    | -                                                                |
|---------------------------------------------------------------------------------------------------|-----------------------------------------------------------------------------------------|---------------------------------------------------------------------------------------|--------------------------------------------------------|------------------------------------------------------------------------|----------------------------------------------------------------------------------------------------|------------------------------------------------------------------|
| Wizard for au                                                                                     | <b>1e</b><br>utomatically tur                                                           | ning drive to m                                                                       | otor for                                               | optimal res                                                            | ults                                                                                                    | O Live                                                           |
| _                                                                                                 | Configuration                                                                           | Preconditions                                                                         | Run                                                    | Results                                                                | 🕞 Ва                                                                                                    | ck 🕣 Next                                                        |
| Configuration –                                                                                   |                                                                                         |                                                                                       |                                                        |                                                                        |                                                                                                    | $\smile$                                                         |
| Please ensure that<br>deliver considerate<br>taken precautions<br>then the coupling<br>the motor. | it you have read the<br>ole torque into any<br>to prevent injury of<br>and other mechan | e safety informatio<br>mechanism couple<br>or danger to life. Yo<br>ical arrangements | n in the dr<br>d to the m<br>ou should a<br>are capabl | ive user guide<br>otor. You shou<br>also satisfy you<br>e of withstand | Autotuning may cause the moto<br>ild be sure before proceeding tha<br>irself that if a load is connected t<br>ing the full continuous and overlo | or to rotate and<br>it you have<br>to the motor<br>oad torque of |
| Motor Setup —                                                                                     |                                                                                         |                                                                                       |                                                        |                                                                        |                                                                                                    |                                                                  |
| If you haven't configured th                                                                      | e motor parameters                                                                      | yet, click the button                                                                 | (s) below to                                           | o open the relev                                                       | vant tool(s) before attempting an au                                                                                                    | totune.                                                          |
| Motor Setup                                                                                       | Motor Feedb                                                                             | ack Setup                                                                             |                                                        |                                                                        |                                                                                                    |                                                                  |
| Autotune tests<br>Select autotune test. Choos                                                     | e stationary test if yo                                                                 | ou are unsure wheth                                                                   | er motor ca                                            | in be safely rota                                                      | ited.                                                                                                    |                                                                  |
| Which type of autotur                                                                             | e test should be use                                                                    | ed?                                                                                   |                                                        |                                                                        |                                                                                                    |                                                                  |
| 01.0                                                                                              |                                                                                         |                                                                                       |                                                        |                                                                        |                                                                                                    |                                                                  |
| © 2. Rotating                                                                                     |                                                                                         |                                                                                       |                                                        |                                                                        |                                                                                                    |                                                                  |
| A The unit with                                                                                   | and mus                                                                                 | t he able to rotate f                                                                 | reelv                                                  |                                                                        |                                                                                                    |                                                                  |
|                                                                                                   |                                                                                         |                                                                                       | iccii)                                                 |                                                                        |                                                                                                    |                                                                  |
| Direction of rota                                                                                 | tion                                                                                    |                                                                                       |                                                        |                                                                        |                                                                                                    |                                                                  |
| Which direction of mo                                                                             | tor rotation should                                                                     | be used for tuning?                                                                   |                                                        |                                                                        |                                                                                                    |                                                                  |
| Forward                                                                                           |                                                                                         |                                                                                       |                                                        |                                                                        |                                                                                                    |                                                                  |
| C Reverse                                                                                         |                                                                                         |                                                                                       |                                                        |                                                                        |                                                                                                    |                                                                  |
| <b>Motor Paramete</b>                                                                             | r Set                                                                                   |                                                                                       |                                                        |                                                                        |                                                                                                    |                                                                  |
| Which set of motor pa                                                                             | rameters should be                                                                      | updated by autotu                                                                     | ning?                                                  |                                                                        |                                                                                                    |                                                                  |
| Motor 1 (men                                                                                      | u 5)                                                                                    |                                                                                       |                                                        |                                                                        |                                                                                                    |                                                                  |
| C Motor 2 (mer                                                                                    | 1u 21)                                                                                  |                                                                                       |                                                        |                                                                        |                                                                                                    |                                                                  |
|                                                                                                   |                                                                                         |                                                                                       |                                                        |                                                                        |                                                                                                    |                                                                  |

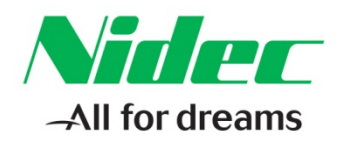

#### At this point it is optional to select 'Save parameters in drive'. Then select 'Next'.

| Dashboard (M700 den                                                                                                    | 10) × Autotune                                          | (M700 demo) ×         |               |                  | •                                               |
|----------------------------------------------------------------------------------------------------|---------------------------------------------------------|-----------------------|---------------|------------------|-------------------------------------------------|
| Wizard for a                                                                                                    | <b>1e</b><br>utomatically to                            | uning drive to m      | otor for      | optimal resu     | Its                                             |
| _                                                                                                    | Configuration                                           | Preconditions         | Run           | Results          | 🕞 lack 🕞 Next                                   |
| Preconditions -                                                                                                    |                                                         |                       |               |                  |                                                 |
| ✓ Configuration                                                                                                    | summary                                                 |                       |               |                  |                                                 |
| Drive status —                                                                                                    |                                                         |                       |               |                  |                                                 |
| Autotuning can co                                                                                                    | ntinue: click 'Next                                     | ' to open the Run pa  | ge            |                  |                                                 |
| Save parameter<br>Provides the option to save<br>autotuning pales under<br>the option of the option<br>autotuning pales of the option<br>Save parameter | S<br>all parameters to o<br>ble changes.<br>rs in drive | drive memory before s | starting auto | tune. This may b | e ignored, but it is a useful safeguard in case |

#### Follow the Online prompt and activate drive enable (T31) to begin the rotating Autotune:

| Dashboard (M700 demo) × Autotune (M700 demo) ×                                                                                                    |
|----------------------------------------------------------------------------------------------------|
| Wizard for automatically tuning drive to motor for optimal results                                                                                   |
| Configuration Preconditions Run Results G Back 🕢 Next                                                                                                |
| Run                                                                                                    |
| Configuration summary                                                                                                    |
| Drive Enable                                                                                                    |
| $\Rightarrow$ To start the autotune please enable the drive by activating the drive enable or Safe Torque Off input(s).                              |
| Autotune progress                                                                                                    |
| Not started (awaiting enable)                                                                                                    |
| (1) Autotune is likely to take between 3 and 60 seconds, depending on the selected configuration. The maximum duration allowed is 120 seconds: if at |

#### Below is Autotune in progress:

#### **Below is Autotune complete**

| Dashboard (M700 demo) x Autotune (M700 demo) x                                                                                                    | Dashboard (H700 demo) × Autotune (H700 demo) ×                                                                               |
|----------------------------------------------------------------------------------------------------|----------------------------------------------------------------------------------------------------|
| Wigard for automatically tuning drive to motor for optimal results                                                                                                    | Wizard for automatically tuning drive to motor for optimal results                                                           |
| Configuration Preconditions Run Actuality Configuration Preconditions Run Actuality Configurations Run Actuality Configuration Preconditions Run Actuality Configuration Preconditions Run Actuality Configuration Preconditions Run Actuality Configuration Preconditions Run Actuality Configuration Preconditions Run Actuality Configuration Preconditions Run Actuality Configuration Preconditions Run Actuality Configuration Preconditions Run Actuality Configuration Preconditions Run Actuality Configuration Preconditions Run Actuality Configuration Preconditions Run Actuality Configuration Preconditions Run Actuality Configurations Run Actuality Configurations Run Actuality Run Actuality Configurations Run Actualit | Configuration Preconditions Run Assults 😜 Back 🌍 Next<br>Run<br>💌 Configuration summary<br>Divisive Emplais                  |
| Configuration nummary Drive Enable                                                                                                    |                                                                                                    |
| Autotune progress                                                                                                    | Not started (walking enable)<br>In progress<br>Firstand (awalking disable)                                                   |
| Not started (availing enable)                                                                                                    | Finished Time elapset: 35.9 s                                                                                                |
| Time elapsed: 30.6 s  It is the state of the seconds, depending on the selected configuration. The maximum duration allowed is 120 seconds: if a:                                                                                                    | Australia to Constants     Click Teach to your the results     Click Teach to the Preconditions page and re-run the autotune |

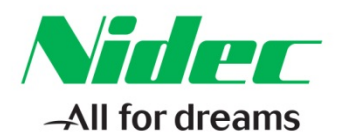

# Select 'Next' to view the changed parameters in the drive as a result of performing a rotating Autotune. Select 'Save parameters in drive' to save the parameter changes:

| Wizard                                                                                                    | for automatically tuning drive t                                                                                                    | to motor                                                                  | for optim                                                                 | al res                     | ults   |                   |        |                   |                     |           | 0         |
|----------------------------------------------------------------------------------------------------|----------------------------------------------------------------------------------------------------|---------------------------------------------------------------------------|---------------------------------------------------------------------------|----------------------------|--------|-------------------|--------|-------------------|---------------------|-----------|-----------|
|                                                                                                    | Configuration Preconditions                                                                                                    | s Run                                                                     | Resul                                                                     | ts                         |        |                   |        |                   | Ð                   | Back      | 6         |
| esults —                                                                                                    |                                                                                                    |                                                                           |                                                                           |                            |        |                   |        |                   | _                   |           |           |
| ✓ Config                                                                                                    | guration summary                                                                                                    |                                                                           |                                                                           |                            |        |                   |        |                   |                     |           |           |
| nichod —                                                                                                    |                                                                                                    |                                                                           |                                                                           |                            |        |                   |        |                   |                     |           |           |
| maneu                                                                                                    |                                                                                                    |                                                                           |                                                                           |                            |        |                   |        |                   |                     |           |           |
| Autotune has fir                                                                                                    | hished and amended the parameters listed belo                                                                                                    | w.                                                                        |                                                                           |                            |        |                   |        |                   |                     |           |           |
| -                                                                                                    | 1 1 1 1 1 1 1 1 1 1 1 1 1 1 1 1 1 1 1                                                                                                    | n click 'Back                                                             | ' twice to retur                                                          | n to the                   | Conf   |                   |        |                   |                     | 10 AL     |           |
| If you wish to re<br>proceed as befo                                                                                                    | e-run the autotune with a different configuratio<br>re.                                                                                                    | II, CIICK DOCK                                                            |                                                                           | in to the                  | 0011   | guratio           | n page | e, cnar           | ige the o           | ptions tr | nere then |
| If you wish to re<br>proceed as befo                                                                                                    | e-run the autotune with a different configuratio<br>re.                                                                                                    | I, CICK DOCK                                                              |                                                                           | in to the                  | 0011   | guratio           | n pays | e, char           | ige the o           | ptions tr | here then |
| If you wish to re<br>proceed as befo                                                                                                    | e-run the autotune with a different configuratio<br>re.                                                                                                    | ata tha daiw                                                              |                                                                           |                            |        | guratio           | n page | e, char           | ige the o           | ptions tr | here then |
| If you wish to re<br>proceed as before<br>ave parameter<br>you are happy with your the drive drive                                                                                                    | e-run the autotune with a different configuration<br>re.<br>Ieters<br>Ith the results it is advised you save them in                                                                                                    | nto the drive                                                             | e's non-volati                                                            | le memo                    | ory of | guratio<br>herwis | e the  | e, char<br>settin | ige the o<br>gs may | ptions tr | when you  |
| If you wish to re<br>proceed as befor<br>ave param<br>rou are happy wi<br>wer the drive do                                                                                                    | e-run the autotune with a different configuration<br>re.<br>Ieters<br>Ith the results it is advised you save them in                                                                                                    | nto the drive                                                             | e's non-volatil                                                           | e memo                     | ory of | guratio           | e the  | settin            | ge the o<br>gs may  | ptions tr | when you  |
| If you wish to re<br>proceed as before<br>ave parameters<br>you are happy with<br>wer the drive de                                                                                                    | e-run the autotune with a different configuration re.                                                                                                    | nto the drive                                                             | e's non-volati                                                            | e memo                     | ory of | herwis            | e the  | settin            | ige the o<br>gs may | ptions tr | when you  |
| If you wish to re<br>proceed as before<br>ave parameter<br>you are happy will<br>wer the drive do<br>save p                                                                                                    | Provinting a different configuration re.                                                                                                    | nto the drive                                                             | e's non-volatil                                                           | e memo                     | ory of | herwis            | e the  | settin            | ge the o<br>gs may  | be lost i | when you  |
| If you wish to re<br>proceed as before<br>ave parameters<br>out are happy will<br>were the drive to<br>save p<br>Save p                                                                                                    | Prun the autotune with a different configuration<br>re.<br>Interes<br>Ith the results it is advised you save them in<br>managemeters in drive                                                                                                    | nto the drive                                                             | e's non-volatil                                                           | e memo                     | ory of | herwis            | e the  | settin            | ge the o<br>gs may  | be lost i | when you  |
| If you wish to re<br>proceed as before<br>ave parameters<br>out are happy will<br>were the drive do<br>Save p<br>Save p<br>hanged parameters                                                                                                    | Prun the autotune with a different configuration<br>re.<br><b>Teters</b><br>th the results it is advised you save them in<br>parameters in drive                                                                                                    | nto the drive                                                             | ə's non-volatil                                                           | e memo                     | ory of | herwis            | e the  | settin            | ge the o<br>gs may  | be lost t | when you  |
| If you wish to re<br>proceed as before<br>ave parameters<br>out are happy will<br>were the drive do<br>save p<br>save p<br>hanged parameters                                                                                                    | Provin the autotune with a different configuration<br>re.<br>Teters<br>th the results it is advised you save them in<br>parameters in drive                                                                                                    | nto the drive                                                             | e's non-volati                                                            | e memo                     | ory of | herwis            | e the  | settin            | ge the o            | be lost t | when you  |
| If you wish to re<br>proceed as before<br>the parameter<br>ou are happy we<br>were the drive do<br>save p<br>anged parameter                                                                                                    | The first of the autotune with a different configuration re.                                                                                                    | nto the drive<br>Old value                                                | a's non-volati                                                            | e memo<br>Units            | bry of | herwis            | e the  | settin            | ge the o            | be lost t | when you  |
| If you wish to re<br>proceed as before<br>the drive day were the drive day<br>save proceed as before<br>the drive day<br>save proceed as before<br>anged parameter<br>(03.025)                                                                                                    | Provintine autorune with a different configuration re.                                                                                                    | Old value<br>242.3                                                        | New value<br>241.5                                                        | e memo<br>Units            | bry of | herwis            | e the  | settin            | gs may              | be lost t | when you  |
| If you wish to re<br>proceed as before<br>the drive the drive the<br>save parameter<br>Save parameter<br>Save parameter<br>Danged parameter<br>[03.025<br>[04.013]                                                                                                    | Point the autotune with a different configuration re.  Ieters Ith the results it is advised you save them in Darameters in drive ITAMETERS Caption Position Feedback Phase Angle Current Controller Kp Gain                                                                                                    | Old value<br>242.3<br>323                                                 | New value<br>241.5<br>327                                                 | e memo<br>Units            | ory of | herwis            | e the  | settin            | gs may              | be lost t | when you  |
| If you wish to re<br>proceed as before<br>the parameter<br>ou are happy we<br>were the drive the<br>save parameter<br>anged parameter<br>03.025<br>04.013<br>04.014                                                                                                    | Provintine autorune with a different configuration re.  Interest in the results it is advised you save them in the results it is advised you save them in the results in drive the same term in the same term in the same term in the same term in the same term in the same term is advised you save the same term in the same term is advised you save the same term in the same term is advised you save the same term in the same term is advised you save the same term in the same term is advised you save the same term in the same term is advised you save the same term is advised you save term is advised you save the same term is advised you save term is advised you save the same term is advised you save term is advised you save term is advised you      | Old value<br>242.3<br>323<br>3856                                         | New value<br>241.5<br>327<br>3781                                         | e memo                     |        | herwis            | e the  | settin            | gs may              | be lost t | when you  |
| If you wish to re<br>proceed as before<br>ou are happy will<br>were the drive to<br>save p<br>anged parameter<br>03.025<br>04.013<br>04.014<br>05.017                                                                                                    | Provintine autorune with a different configuration re.  Interes Ith the results it is advised you save them in  Darameters in drive Interes Caption Position Feedback Phase Angle Current Controller Kp Gain Current Controller Ki Gain Stator Resistance                                                                                                    | Old value<br>242.3<br>3856<br>7.779312                                    | New value<br>2415<br>327<br>3781<br>7.627780                              | Units                      |        | herwis            | e the  | settin            | gs may              | be lost t | when you  |
| If you wish to re<br>proceed as befor<br>ou are happy wiver the drive to<br>save p<br>anged parameter<br>03.025<br>04.013<br>04.014<br>05.017<br>05.024                                                                                                    | Provintine autorune with a different configuration re.  Interes Ith the results it is advised you save them in  Darameters in drive Interes Caption Position Feedback Phase Angle Current Controller Kp Gain Current Controller Ki Gain Stator Resistance Ld                                                                                                    | Old value<br>242.3<br>323<br>3856<br>7.779312<br>27.840                   | New value<br>241.5<br>327<br>3781<br>7.627780<br>28.234                   | Units                      |        | herwis            | e the  | settin            | gs may              | be lost t | when you  |
| If you wish to re<br>proceed as before<br>ou are happy wiver the drive to<br>save p<br>anged parameter<br>03.025<br>04.013<br>04.014<br>05.027<br>05.024<br>05.024<br>05.060                                                                                                    | Province autorune with a different configuration<br>re.<br>Interest of the source of the source of the so | Old value<br>242.3<br>323<br>3856<br>7.779312<br>27.840<br>1.44           | New value<br>241.5<br>327<br>3781<br>7.627780<br>28.234<br>1.56           | Units<br>Ω<br>MH<br>%      |        | herwis            | e the  | e, char           | gs may              | be lost t | when you  |
| If you wish to reproceed as before           ave parameter           out are happy were the drive the drive the drine drive the drine the drive the drive the drive the drive the dri | Provintine autorune with a different configuration re.  Ieters Ith the results it is advised you save them in Darameters in drive ITAMETERS Caption Position Feedback Phase Angle Current Controller Kp Gain Current Controller Kp Gain Stator Resistance Ld Current At Maximum Deadtime Compensation No-load Ln                                                                                                    | Old value<br>242.3<br>323<br>3856<br>7.779312<br>27.840<br>1.44<br>31.058 | New value<br>241.5<br>327<br>3781<br>7.627780<br>28.234<br>1.56<br>29.613 | Units<br>ο<br>Ω<br>mH<br>% |        | herwis            | e the  | settin            | gs may              | be lost   | when you  |

# At this point all of the changes made from performing the Autotune are saved in the drive, however, these changes do not reside in the MConnect project. While the drive is still Online go back to the Drive dashboard and select 'Upload from drive'.

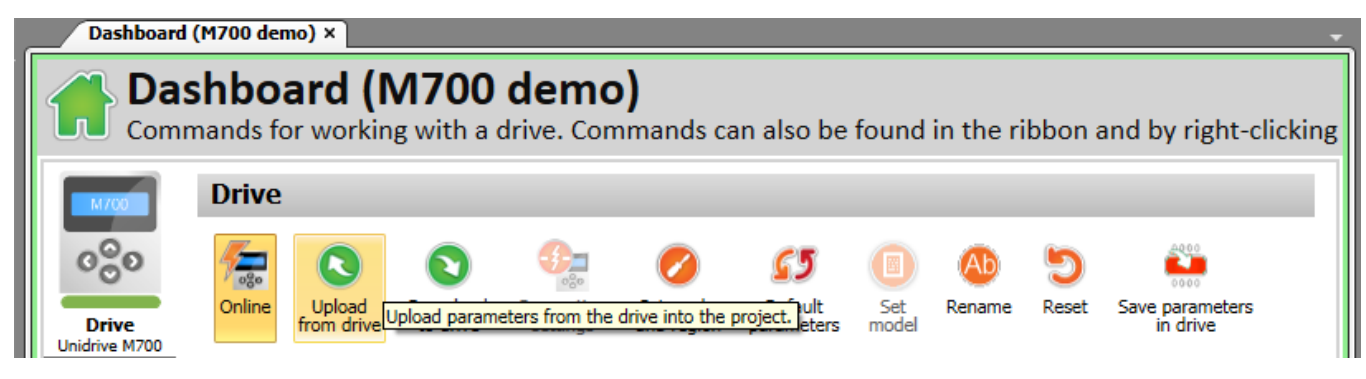

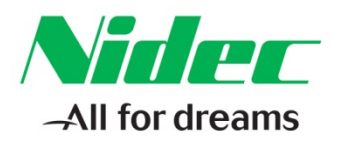

# Once the parameter changes have been uploaded go Offline and Select File 'Save project as' and enter a file name to save the project as a backup file or for future use:

| File |                 |                               |      |
|------|-----------------|-------------------------------|------|
|      | New project     | Recent Documents              |      |
|      | Tien project    | 1 M700 Basic Demo             | -[=] |
| 2    | Open            | 2 My Project 16               | -[=] |
|      |                 | 3 My Project 13               | -[=] |
|      | Save project as | 4 My Project 15               | -(=) |
|      |                 | 5 My Project 14               | -[=] |
|      | Close project   | Saves project with a new name | -[=] |
|      | Fiese hielest   | 7 My Project 11               | -(=) |

The demo can now be enabled by activating the Drive Enable (T31). Then either Run Forward (T26) or Run Reverse (T25) can be activated and the demo Analog potentiometer turned from full CCW (zero speed) to full CW (full motor speed) in the direction selected, and will provide the required analog speed command.

**Resources:** can be found on our website: <u>www.controltechniques.com</u> For help contact techsupport.cta@mail.nidec.com, or call Technical Support at 952-995-8000, 24/7/365

### **CONTROL TECHNIQUES**

7078 Shady Oak Road, Eden Prairie, MN 55344-3505 +1 952 995-8000 www.controltechniques.com